Tektronix

Phaser<sup>®</sup> 780

## *Replacing the pick rollers — P.N. 118-9717-0X*

For assistance while replacing the pick rollers, contact you local Tektronix representative. In the U.S. and Canada, call 1-800-835-6100.

- **1.** Turn off the printer. Remove Tray 1 from the printer.
- **2.** Open the paper feeder drawer.
- **3.** Reach in through the empty paper feeder cavity and spread the plastic arms of the front pick roller as you lift the roller off of the shaft.
- **4.** Reach in through the empty paper feeder cavity and spread the plastic arms of the rear pick roller as you lift the roller off of the shaft.

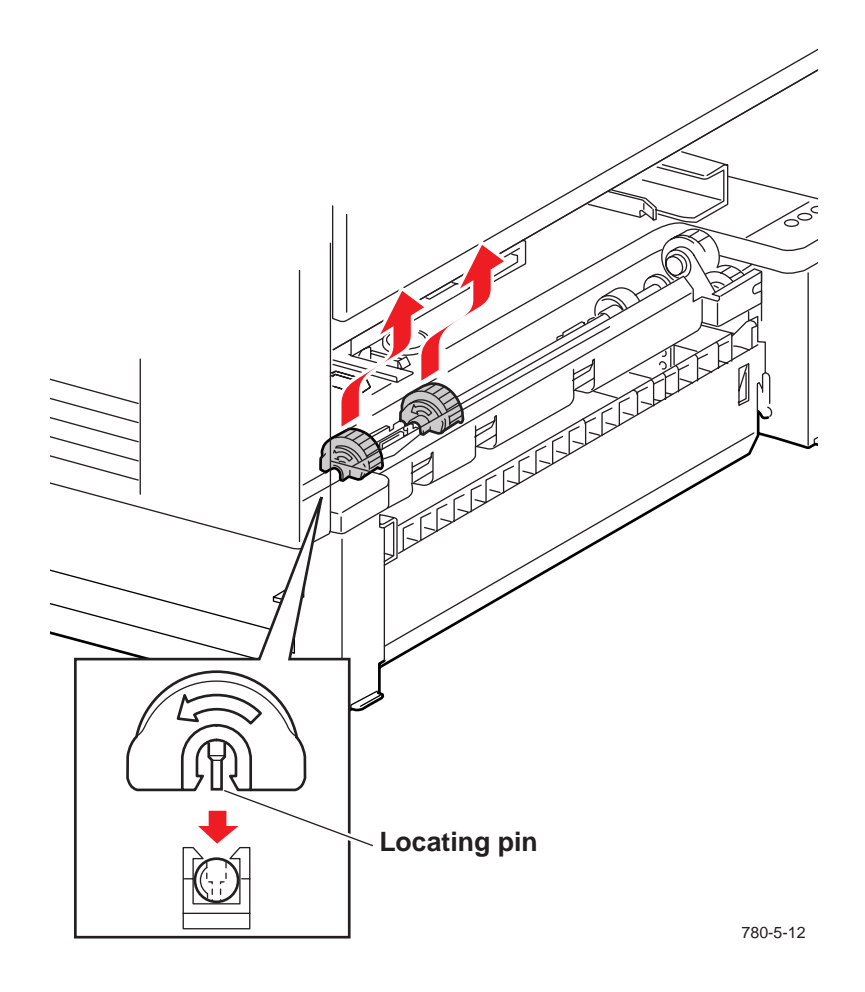

Reverse these steps to install the pick rollers. When installing the pick rollers, be sure to line up the locating pin of each roller with its hole in the feed shaft. Also, be sure the arrow embossed on the pick roller points into the printer.

Phaser® 780

# *Replacing the multi-purpose tray pick rollers — P.N. 118-9755-0X*

For assistance while replacing the paper feeder, contact you local Tektronix representative. In the U.S. and Canada, call 1-800-835-6100. Replace the pick rollers as a set.

- **1.** Slide out the multi-purpose tray assembly.
- **2.** Release the latch holding the front pick roller retainer to the pick roller shaft and slide the retainer away from the front pick roller.
- **3.** Lift the front pick roller toward the front roll retainer, far enough so the pick roller clears its locking pin. Remove the front pick roller.
- **4.** Release the latch holding the rear pick roller retainer to the pick roller shaft and slide the retainer away from the rear pick roller.
- **5.** Slide the rear pick roller toward the rear roll retainer, far enough so the pick roller clears its locking pin. Remove the rear pick roller.

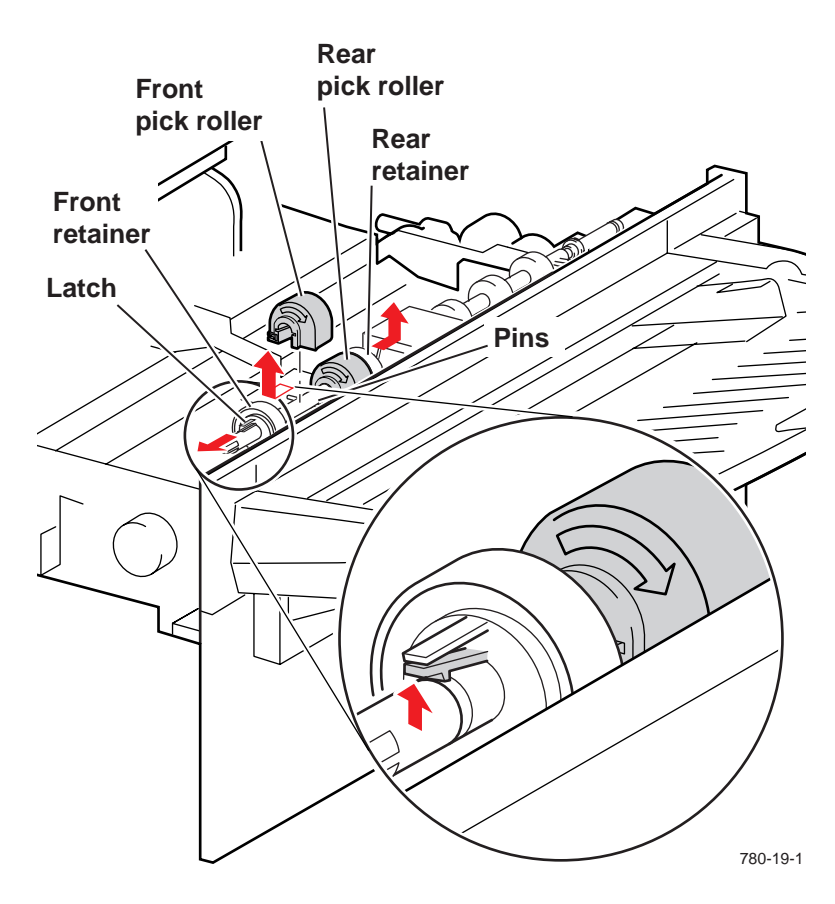

For installation, slide each roller onto its locking pin from the retainer side of the pin. The arrow embossed on each pick roller points away from the printer. Ensure each retainer's latch locks in place in the groove of the shaft.

Tektronix

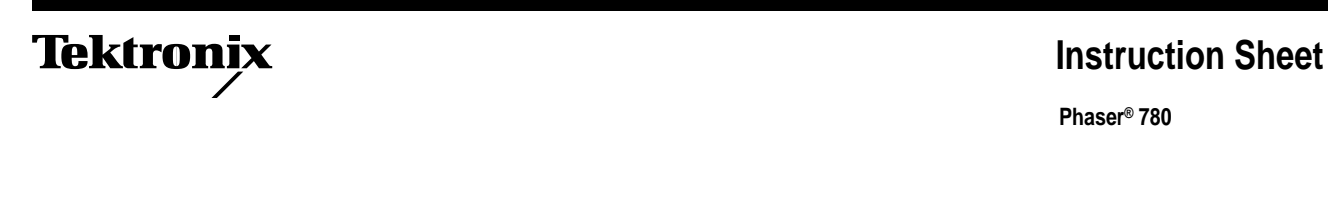

### *Replacing the fuser unit — P.N. 118-9886-0X (110 V), 118-9887-0X (220 V)*

For assistance installing the fuser unit, contact your local Tektronix representative. In the U.S. and Canada, call 1-800-835-6100.

**Note** The printer keeps track of the prints processed through the fuser. Be sure to set the fuser's life count to zero once you install the new fuser unit. This is explained as the last step of this installation procedure.

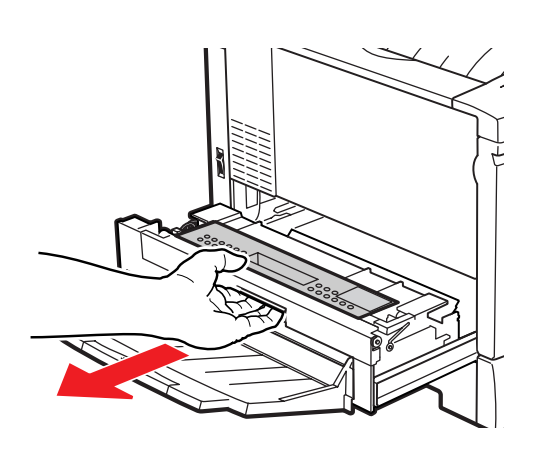

- **1.** Turn the printer off.
- **2.** Pull out fuser drawer on the left side.

Z780-02-01

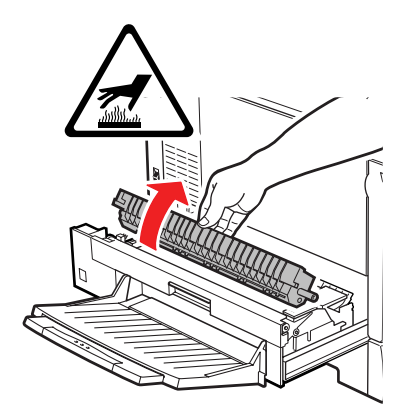

Z780-02-02

- **3.** Remove the fuser roll cartridge.
- **4.** Wait 30 minutes for the printer's fuser to cool off.

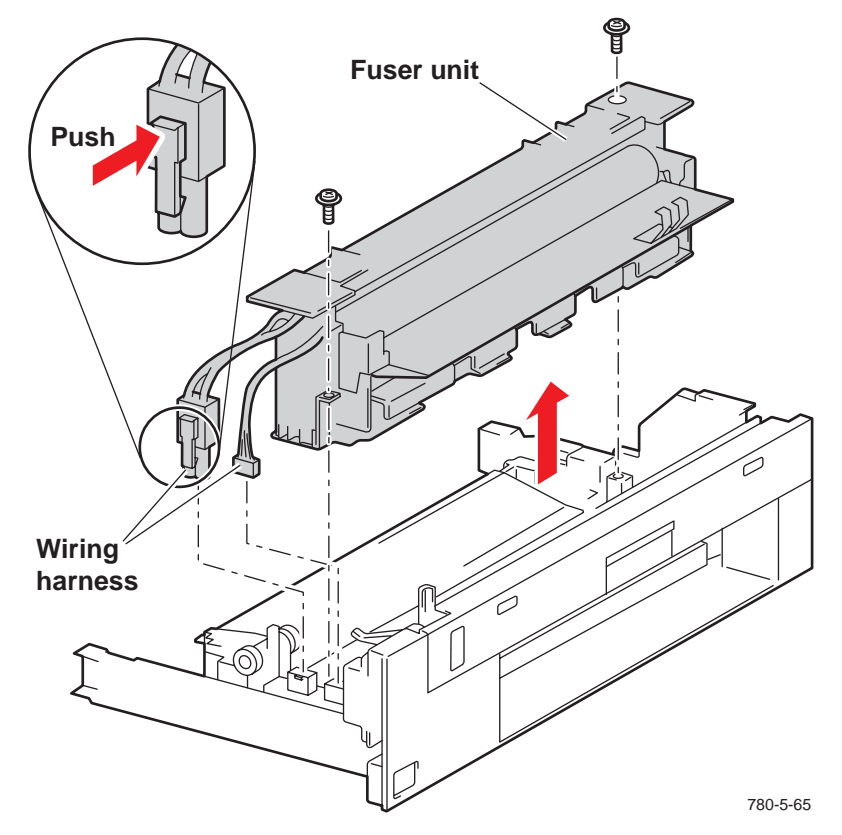

Z780-02-06

- **5.** Disconnect the two wiring harnesses located at the end of the fuser unit. The larger connector is held in place by a locking latch, squeeze the latch while you pull on the connector.
- **6.** Remove the two Allen screws securing the fuser unit in place with the screwdriver provided with this kit.
- **7.** Lift and remove the fuser unit.
- **Note** Verify that the new fuser unit is the correct 110 V or 220 V type for your printer.
- **8.** Reverse these steps to install the new fuser unit. Use the new screws provided in the kit. Take care not to deform the fuser ground strip in the bottom of the fuser's cavity.
- **9.** Install the new fuser roll cartridge.

- **10.** Close the fuser drawer.
- **11.** Turn on the printer.
- 12. Reset fuser life count. Scroll to the front panel menu item Consumables Status and select the sub-menu item Reset Fuser Life Counter.
- **13.** Print a test print.

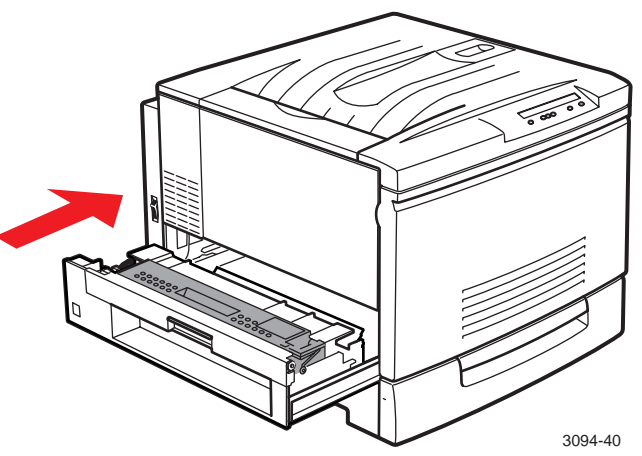

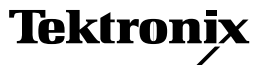

Phaser<sup>®</sup> 780

## Replacing the fuser assembly — P.N. 118-9727-0X (110 V), 118-9728-0X (220 V)

For assistance while replacing the fuser assembly, contact you local Tektronix representative. In the U.S. and Canada, call 1-800-835-6100.

- 1. Turn off the printer and open the Tray 1.
- 2. Remove the front screw securing the fuser assembly.
- 3. Slide the fuser assembly a few inches out of the printer.
- 4. Remove the rear screw on the fuser assembly's frame rail.
- 5. Lift the fuser assembly and pull the assembly out of the printer.

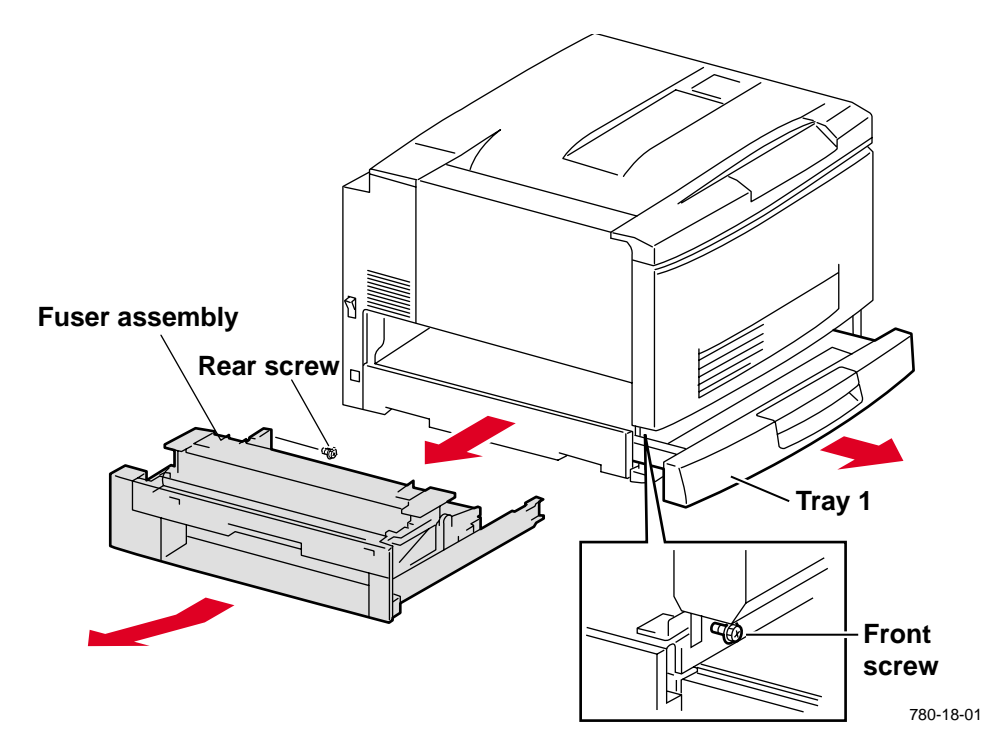

- **6.** Tilt the end of the fuser assembly as you insert the assembly side rails into the guide wheels inside the printer. Ensure the guide wheels are inside the siderail grooves.
- 7. Lower the end of the fuser assembly and slide the assembly into the printer.
- 8. Reinstall the screws to secure the fuser assembly to the printer frame.
- **9**. Install the new fuser roll cartridge included with the new fuser assembly.

- **10**. Close the fuser drawer.
- **11**. Turn on the printer.
- 12. Reset fuser life count. Scroll to the front panel menu item Consumables Status and select the sub-menu item Reset Fuser Life Counter.
- **13**. Print a test print.

Phaser® 780

## *Replacing the multi-purpose input tray* — *P.N.* 118-9751-0X

For assistance while replacing the multi-purpose input tray, contact you local Tektronix representative. In the U.S. and Canada, call 1-800-835-6100.

**1.** Turn off the printer.

Tektronix

- **2.** Press in and lift on the front arm of the multi-purpose tray to release the front of the tray.
- **3.** Slide the multi-purpose tray forward to free the rear of the tray. Remove the multi-purpose tray.

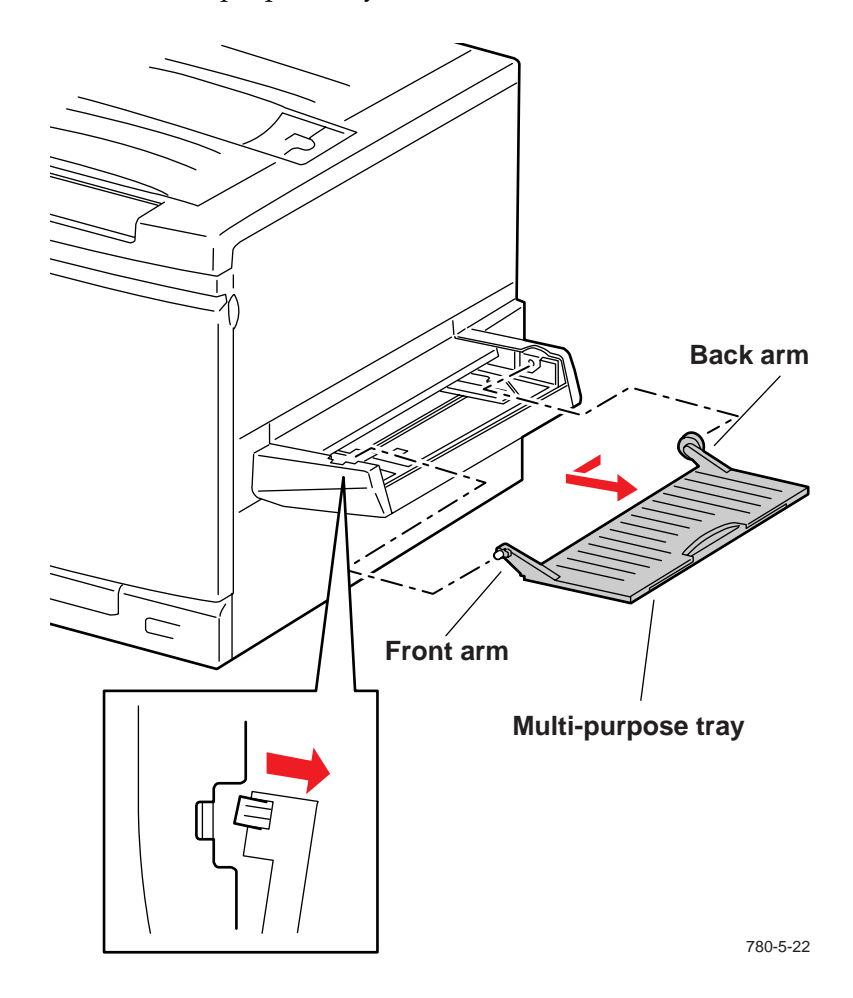

**4.** Reverse these steps to install the new tray.

Phaser® 780

# *Replacing the multi-purpose tray assembly* — *P.N.* 118-9720-0X

For assistance while replacing the multi-purpose tray assembly, contact you local Tektronix representative. In the U.S. and Canada, call 1-800-835-6100.

**1.** Turn off the printer.

Tektronix

- **2.** Press in and left on the front arm of the multi-purpose tray to release the front of the tray.
- **3.** Slide the multi-purpose tray forward to free the rear of the tray. Remove the multi-purpose tray.

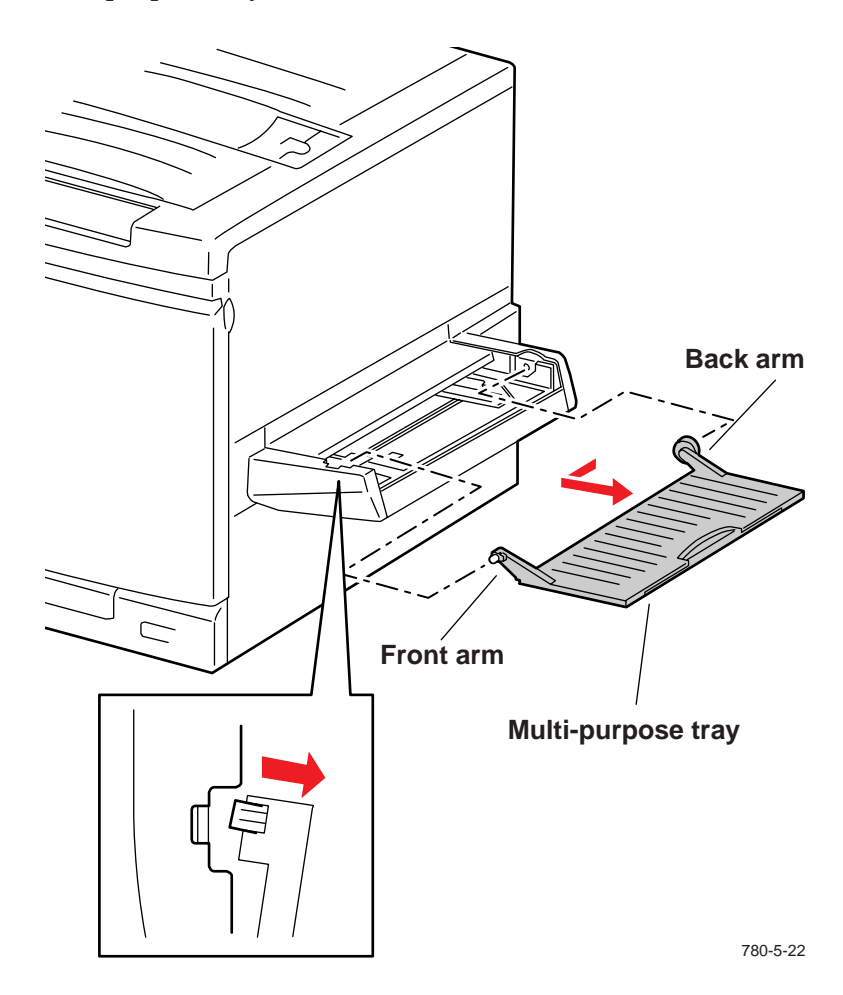

- **4.** Open the paper feeder assembly.
- **5.** Remove the two screws securing the multi-purpose tray assembly to the paper feeder assembly.
- **6.** Disconnect the two wiring harness located at the front of the multi-purpose tray assembly.
- **7.** Remove the screw securing the ground wire to the paper feeder assembly.
- **8.** Hold the bottom of the multi-purpose tray assembly and rotate it up and away from the paper feeder assembly.

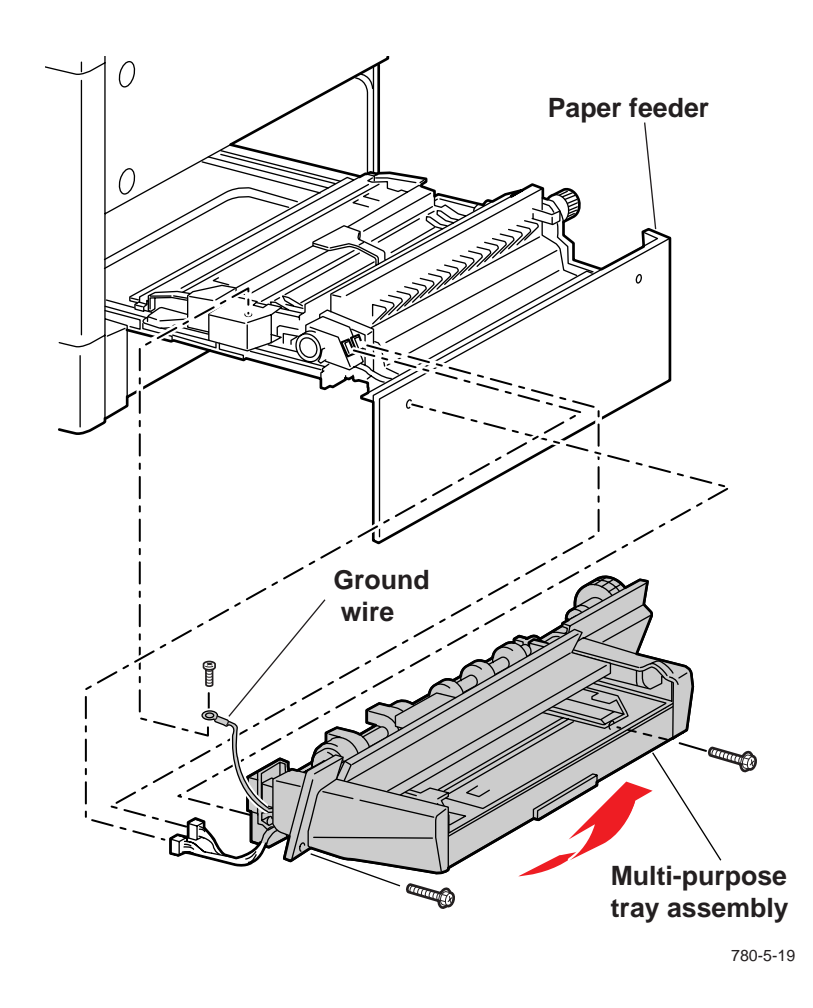

9. Reverse these steps to install the multi-purpose tray assembly.

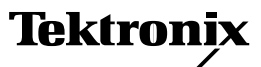

Phaser® 780

## *Replacing the exit tray— P.N. 118-9800-0X*

For assistance while replacing the exit tray, contact you local Tektronix representative. In the U.S. and Canada, call 1-800-835-6100.

- 1. Turn the printer off.
- 2. Collapse the exit tray extensions.
- 3. Close the exit tray.
- Remove the front pivot arm of the tray from the front pivot hole in the 4. printer frame.
- 5. Remove the rear pivot arm of the tray from the rear pivot hole in the printer frame and remove the exit tray.

Reverse these steps to install the exit tray. Pull down on the leaf spring located on the front pivot arm and insert the front arm into the front pivot hole, making sure the leaf spring rests against the outer printer frame.

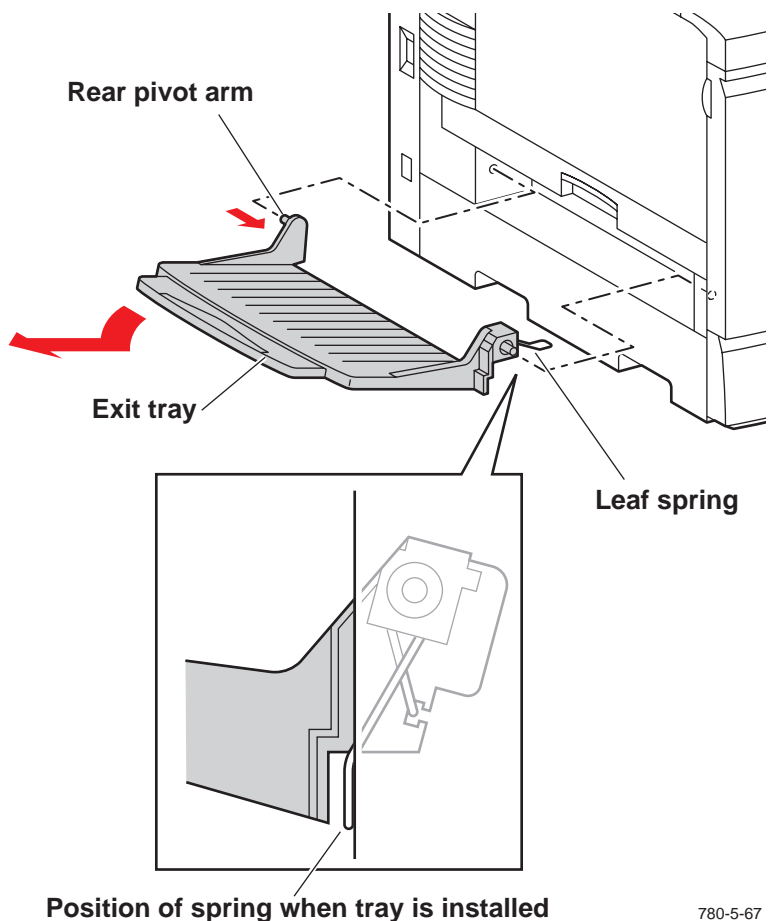

780-5-67